## **Cash Deposit (Online Direct Debit)**

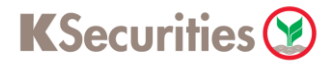

## Via KS Trade Website

1. Login to KS Trade.

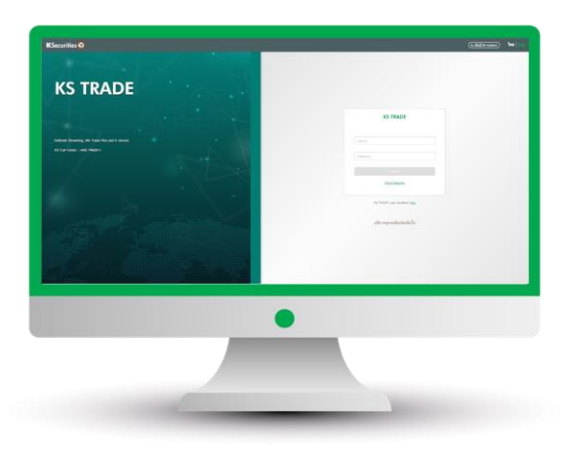

3. Enter SMS-OTP.

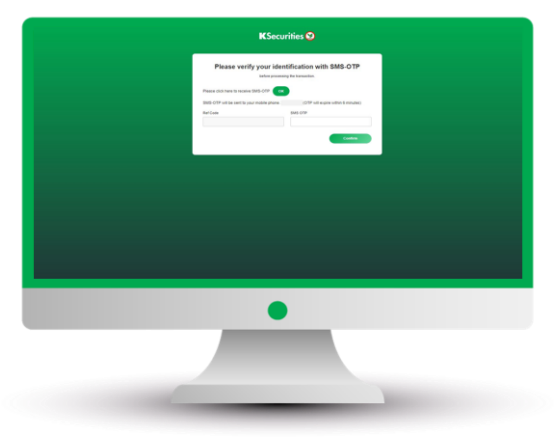

5. Select "Deposit (Online Direct Debit)".

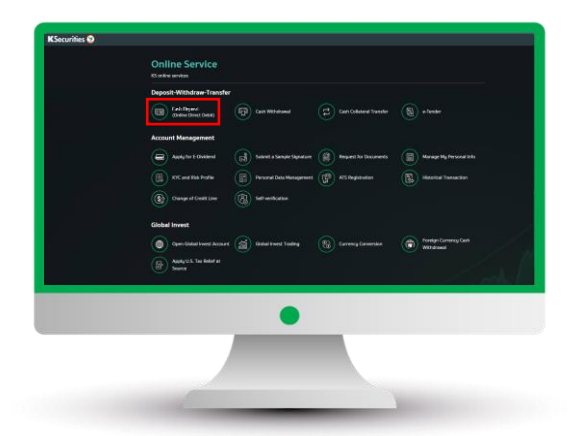

2. Select "My Service".

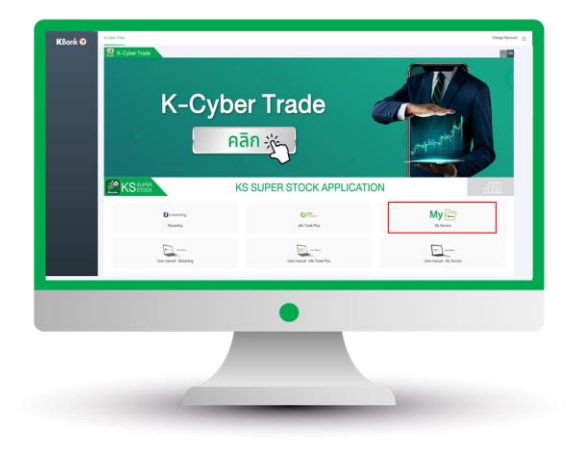

4. Verify KS PIN.

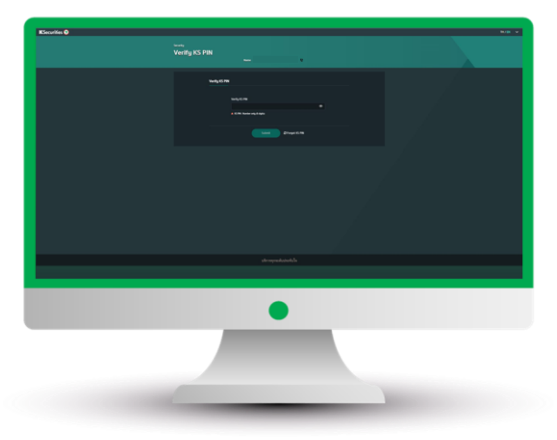

 Select your trading account and bank. Then, enter the deposit amount and click "Submit".

| KSecurities 🛛 | Input With Sealer<br>Cash Deposit (Online Direct Debit) |                   |                       | and a |
|---------------|---------------------------------------------------------|-------------------|-----------------------|-------|
|               | 500,000.00                                              | (i) Includes then | Constant (A)          |       |
|               | Transaction                                             |                   | teater tern           |       |
|               |                                                         |                   |                       |       |
|               |                                                         | Artest be         |                       |       |
|               |                                                         |                   |                       |       |
|               |                                                         | (111111)          | -                     |       |
|               | _                                                       |                   |                       |       |
|               |                                                         | •                 |                       |       |
|               |                                                         |                   |                       |       |
|               |                                                         | _                 | and the second second |       |

User Guide of Cash Deposit (Online Direct Debit) (version 08/2023)

## Cash Deposit (Online Direct Debit)

## KSecurities 🤡

Via KS Trade Website

7. Review your request detail and click "Submit".

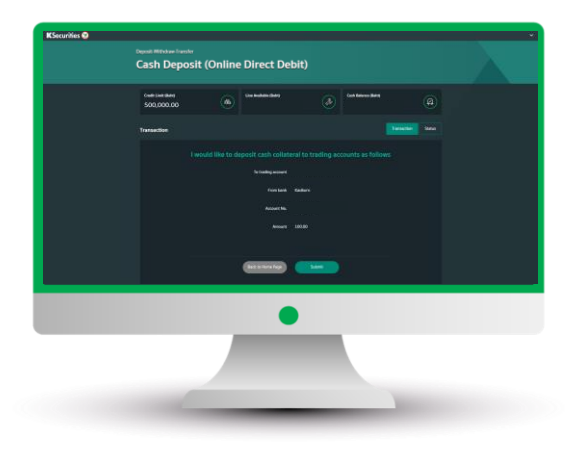

8. The transaction confirmation will be displayed.

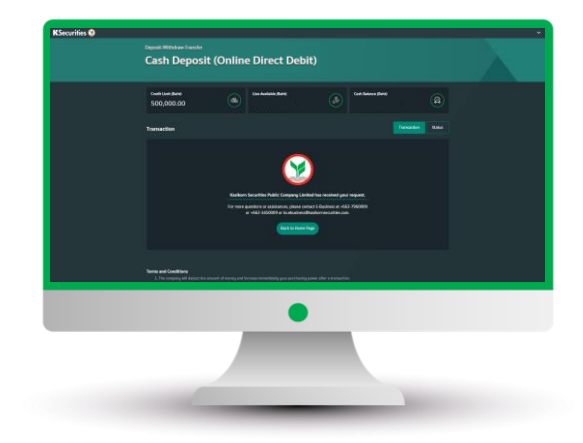

You are able to check the status of your transaction at "Status".

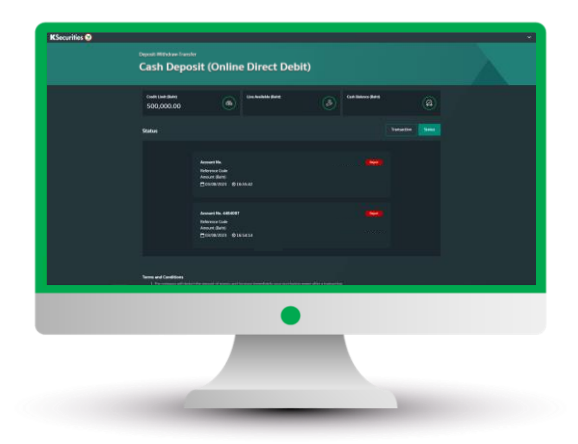

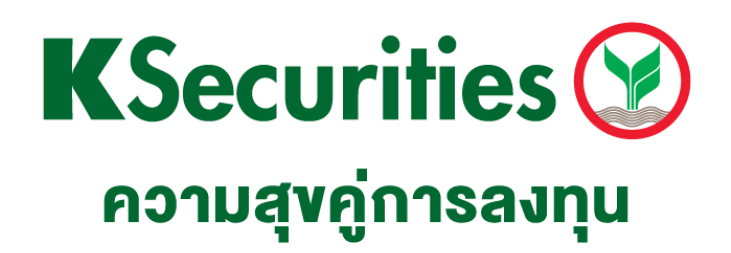

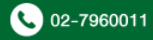